## How to Create a Purchase Requisition

- 1. Select the form **FPAREQN** from the **Finance Fast Track Menu** on the Main Menu or type **FPAREQN** in the **Direct Access** field and hit **Enter**.
- 2. Enter Next in the field marked Requisition
- 3. Click the **Next Block** icon if or use **Ctrl-Page Down** if you prefer using your keyboard.
- 4. Hit the **Tab** key twice so that your cursor is in the **Delivery Date** field. Enter a date greater than the **Order Date**.
- 5. Hit the **Tab** key so that your cursor is in the **Comments** field. This field is for special instructions you might want to give the **Purchasing Department**. The field may be left blank.
- 6. Click the **Next Block** icon **I** or use **Ctrl-Page Down** if you prefer using you keyboard.
- 7. Your cursor is now in the **Vendor** field. Click the **Flashlight** icon seide the **Vendor** field.
- 8. Click on Entity Name/ID Search (FTIIDEN).
- Hit the Tab key so that you are in the Last Name field. Perform a search on your vendor name using the wild card symbol %. Remember, Banner is Case Sensitive. (*Example: %Cayman%*)
- 10. Hit the **F8** key or use the **Execute Query** icon **E**.
- 11. **Highlight** your vendor and **double click** with your mouse. This will bring you back to the original form.
- 12. Click the **Next Block** icon icon or use **Ctrl-Page Down** if you prefer using your keyboard.
- Your cursor is now in the Comm field. Hit the Tab key so that your cursor is in the Desc field. This is where you type what it is you are buying. (*Example: Test Tubes*).
- 14. Hit the **Tab** key. Your cursor will move **UP** to the **U/M** field. Click on the **Flashlight** icon and choose the unit of measure that best fits what you are buying.

- 15. Hit the **Tab** key twice so that you are in the **Quantity** field. Enter the number of units you are purchasing.
- 16. Hit the **Tab** key and enter the **Unit Price** of the item. This is the price before taxes.
- 17. **Tab** through the **Ext.Cost** fields. If you have **Additional Charges** (such as shipping and handling costs), you may enter them in the **Addtl.** field.
- 18. If you are purchasing more than one item, hit the **Down Arrow Key** on you keyboard and follow steps 13 to 17.
- 19. Click the **Next Block** icon **r** or use **Ctrl-Page Down** if you prefer using your keyboard.
- 20. Hit the **Tab** key twice so that you are in the **Fund** field. Enter your fund number and hit the **Tab** key twice. **PLEASE REMEMBER TO RESPECT THE DEFAULTS**.
- 21. If you know the Account code you are charging enter the number in the Account code field and skip to step #27. If you don't know the Account code, hit the Flashlight icon and follow steps #22 to #26.
- 22. Hit the **F7** key or use the **Enter Query** icon  $\mathbf{F7}$ .
- 23. Hit the **Tab** key so that your cursor is in the **Account Code** field.
- 24. Type **7%** and hit the **Tab** key **3 times** so you are in the **Data Entry Field**, type **Y**.
- 25. Hit the **F8** key or use the **Execute Query** icon  $\mathbf{F8}$ .
- 26. Scroll through until you find your **Account code**. Double click on your choice. You will be brought back to the original form and your field will be populated.
- 27. If you are only charging one **FOAPAL**, hit the **Tab** key through to the **Doccument Acctg Total** and go to step #31. If you are charging more than one FOAPAL, follow steps #28 to #31.
- 28. Hit the Tab key until you are at the Ext. field. You can either choose to separate the amount by percent, or by dollar amount. If you choose percent, click the little box beside the word Ext. and put the percent (*Example: 40*) in the Ext. field.

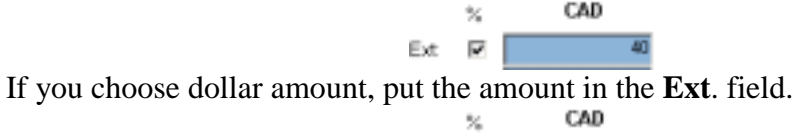

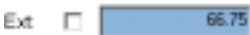

If this is the last **FOAPAL** you are charging simply **Tab** through all the fields without putting any amounts in.

- 29. Hit the **Tab** key until you are at the beginning of the **FOAPAL** string. Hit the **Down Arrow Key** on your keyboard and go back to step #20.
- 30. Click on the **Next Bloc** icon icon or use **Ctrl-Page Down** if you prefer using your keyboard.
- 31. Click on the **Complete** button if you are finished the **Requisition** or the **In Process** button if you want to come back to the **Requisition** at a later date.

## **REMEMBER TO WRITE DOWN YOUR REQUISITION NUMBER!!!**

For MORE INFORMATION on this form see the Form Documentation